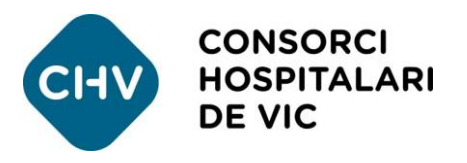

## Com utilitzar l'APP per seguir la situació d'un pacient a Urgències

## 1. Accediu a l'aplicació mòbil del CHV

Si no la teniu, la podeu descarregar gratuïtament a: www.chv.cat/app-mobil

## 2. Seleccioneu la utilitat

Dins l'aplicació, cliqueu el menú desplegable de la part superior esquerra. Seleccionar l'opció [Situació Pacient a Urgències].

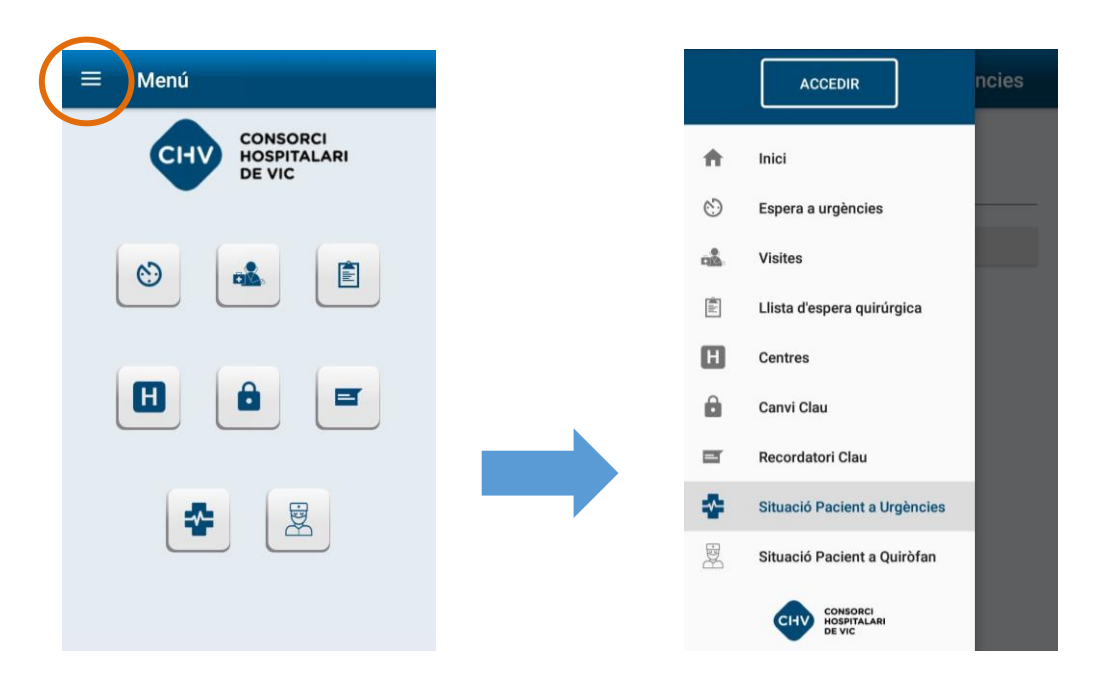

## 3. Identifiqueu el pacient

Al taulell d'informació d'Urgències us facilitaran un CODI del pacient específic per a l'APP. Introduïu-lo i cliqueu el botó ENVIAR.

| ≡ Situació Pacient a Urgències |
|--------------------------------|
| Codi<br>ENVIAR                 |